## **Bulk Removing Members from a Group**

Last Modified on 14/09/2016 12:04 pm AEST

Quick Steps: Members > Member Groups > Members next to relevant Group > Detach All Members

If your Member Group has members attached to it, it can't be deleted from the system, so you can bulk remove all members from a group, allowing it to be removed from your database.

1. Within the Management Console, select **Members** from the top menu, then **Member Groups** from the left menu.

2. Select the group you wish to remove members from and click on the **Members** icon next to that group.

| Home Website Members      | Subscriptions Shop Auctions TicketDesq Events Registrations Competi | tions Tools | Administration |      |          | SportsTG N  | oticeboard |
|---------------------------|---------------------------------------------------------------------|-------------|----------------|------|----------|-------------|------------|
| Dashboard                 | Member Groups                                                       |             |                |      |          |             |            |
| Members Listing           |                                                                     |             |                |      |          |             |            |
| Member Type               | 💿 Add 🛛 🙀 Copy                                                      |             |                |      |          |             |            |
| Member Groups             |                                                                     |             |                |      |          |             | _          |
| Member Qualifications     | Search                                                              | For:        |                | In:  | Title    |             | • #        |
| Distribution Lists        | Records: 1-20 of 31 Pages: 1 2   First   Previous   Next   Las      |             |                |      |          | Next   Last |            |
| Send Email                | Title                                                               |             | Count Edit     | View | v Delete | Members     | Attach     |
| Export                    | AddedToday                                                          |             | 28 🥔           | ۲    | 0        | 2           | 2          |
| Query Builder             | Volunteer                                                           |             | 0              | ۲    |          | View        | Attached M |
| Registration Declarations | Committee                                                           |             | 302 🥔          | ۲    | 0        | 2           | <u></u>    |

3. Click on **Detach All Members** at the top of the page.

| STG SAMPLE - Club         | Logged in                                                                                     | as: System Administrate |
|---------------------------|-----------------------------------------------------------------------------------------------|-------------------------|
| Home Website Members      | Subscriptions Shop Auctions TicketDesq Events Registrations Competitions Tools Administration | SportsTG Noticeboard    |
| Dashboard                 | Member Listing (AddedTeday)                                                                   |                         |
| Members Listing           |                                                                                               |                         |
| Member Type               | 🕞 Listing 💿 View 🏟 Detach All Members                                                         |                         |
| Member Groups             |                                                                                               |                         |
| Member Qualifications     |                                                                                               |                         |
| Distribution Lists        | Financial Status:                                                                             |                         |
| Send Email                | Name: All Records ABCDEFGHIJKLMNOPQRSTUVWXYZ                                                  |                         |
| Export                    |                                                                                               |                         |
| Query Builder             | Records: 1-20 of 28 Pages: 1 2   First                                                        | Previous   Next   Last  |
| Registration Declarations | Name                                                                                          | Status                  |
| MemberDesq                | Bale, Christian                                                                               | ¢>                      |
| Network Search            | Berry, Halle                                                                                  | Š                       |
| Member Transfers          | Black, Sandra                                                                                 | ¢,>                     |

4. Click **Detach All Records** to confirm the changes and all members will now be removed from the group. If you need to delete the group, you will now be able to do this.

**Note:** The Detach All Members button will remove only those members from the group based on the Member Status and Financial Status filtering on the page. Make sure that it's set to All and All to remove all members from the group.

## **Related Articles**

[template("related")]